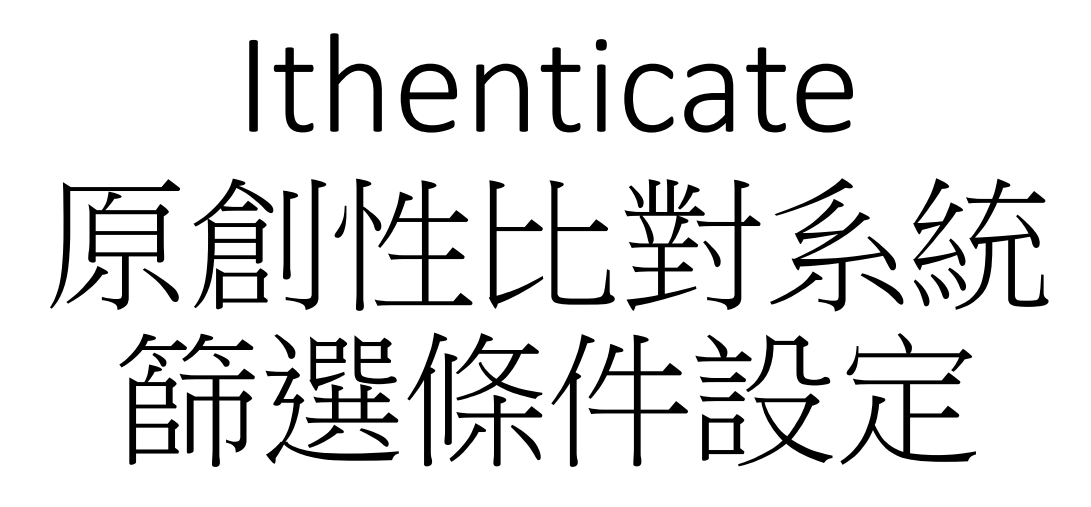

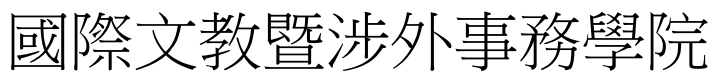

2023.01

1.點選"上傳檔案"

## 資料夾 設定 帳戶資訊

### 歡迎 國際學院 文藻 | 登出 協助

.

## ✓ iThenticate<sup>®</sup>

| 搜尋    垃圾桶    |                                                               |                                |                                             |
|--------------|---------------------------------------------------------------|--------------------------------|---------------------------------------------|
| 我的資料夾        | 3 我的檔案                                                        | 第1頁,共2頁 <u>下一步</u><br>文件 分享 設定 | 建交一份文件                                      |
| My Documents | - 積題                                                          | 報告 作者 已處理↓ 操作                  | 賸馀 966 Documents                            |
| 📄 Trash      | fb230105135037.pdf           1 part - 30,839 words            | 3% 2023年1月5日                   |                                             |
|              | □ 文藻外語大學碩士論文□試_<br>pdf<br>1 part - 37,370 words               | 2022年12月29日<br>上午9:55:55 前 🗑 🗹 | 工 <del>度值素</del><br>Zip壓縮 <u>檔案上連</u><br>前時 |
|              | 110_07.         pdf           1 part - 32,657 words         1 | 14% <u>2022年11月1日</u>          | <u> 文件對文件比對</u> 全新!                         |
|              | 110_12pdf<br>1 part - 24,338 words                            | 7% 2022年11月1日 俞 🗹              |                                             |
|              | 110_04_ pdf<br>1 part - 28,584 words                          | 18% 2022年11月1日                 | 檢視: <u>最近上傳</u>                             |
|              | 109_18pdf<br>1 part - 55,691 words                            | 30% 2022年11月1日 前 🖉             |                                             |
|              | 110_06_ pdf<br>1 part - 28,426 words                          | 14% 2022年11月1日                 | 📑 新資料夾                                      |
|              | 110_03pdf<br>1 part - 43,326 words                            | 11% 2022年11月1日                 | <u>新資料夾</u><br>新資料夾群組                       |
|              | D 109_13_ pdf<br>1 part - 34,000 words                        | 10% 2022年11月1日                 |                                             |
|              | D 109_10pdf<br>1 part - 42,050 words                          | 12% 2022年11月1日 前 🗃             | 2 客料本容訊                                     |
|              | D 109_17_ pdf<br>1 part - 47,376 words                        | 7% 2022年11月1日 俞 🗹              | 名稱: My Documents                            |
|              | 110_02pdf<br>1 part - 20,214 words                            | 10% 2022年11月1日                 | 已分享: <u>nobody</u>                          |
|              | D 109_14_ pdf<br>1 part - 24,061 words                        | 21% 2022年11月1日                 |                                             |
|              | 109_11pdf<br>1 part - 24,927 words                            | 23% 2022年11月1日 命 🖉             |                                             |

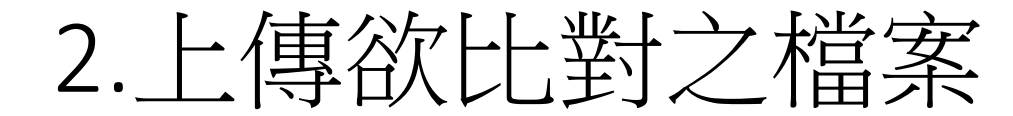

### 

| ■ 上傳檔案                    | ◆ 返回資料夾 | □ 提交一份文件                                                                   |
|---------------------------|---------|----------------------------------------------------------------------------|
|                           |         |                                                                            |
| 目的檔案夾                     |         | 賸馀 966 Documents                                                           |
| My Folders - My Documents |         | 上店带安                                                                       |
|                           |         | <br>Zin 雨婃描案上值                                                             |
| 上傳 #1                     |         | 前時                                                                         |
| 作者名字                      |         | 文件對文件比對 全新!                                                                |
|                           |         |                                                                            |
|                           |         |                                                                            |
| 作者姓氏                      |         | 檢視: <u>最近上傳</u>                                                            |
|                           |         |                                                                            |
| 文件標題                      |         | ✔ 檔案要求                                                                     |
|                           |         | 檔案必須小於 100MB。                                                              |
|                           |         | 文件長度上限為 800 頁。                                                             |
| 瀏覽要視衣的檔案                  |         | 榴案文字必須至少含有 20 個字。                                                          |
|                           |         | 檔案原始文字不得超過 2MB。                                                            |
| 選擇榴案                      |         | 壓縮檔案最多可包含 200MB 或 1,000 個檔案。                                               |
|                           |         | 我們目前支援上傳文件類型如下的檔案:                                                         |
|                           |         | Word $\$ Text $\$ PostScript $\$ PDF $\$ HTML $\$ Excel $\$ PowerPoint $\$ |
|                           |         | Word Perfect WPD 		 OpenOffice ODT 		 RTF 		 Hangul HWP                    |
| ■ 新增另一個檔案                 |         |                                                                            |
|                           |         |                                                                            |
|                           |         |                                                                            |
| 上傳                        |         |                                                                            |

# 3.點選數據進入比對結果報告

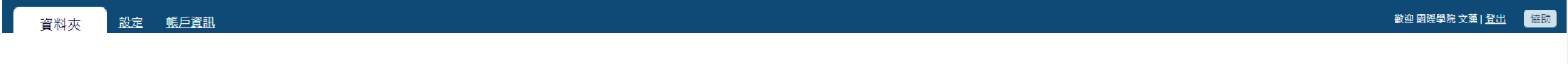

## iThenticate

| 搜尋     垃圾桶   |                                                                                               |                                                                                            |                                        |
|--------------|-----------------------------------------------------------------------------------------------|--------------------------------------------------------------------------------------------|----------------------------------------|
| 5資料夾         | 我的檔案                                                                                          | 第1頁,共2頁 <u>下一步</u><br><b>文件</b> 分享 設定                                                      | ■ 提交一份文件                               |
| My Documents |                                                                                               | 報告 作者 已處理↓ 操作                                                                              | 賸馀 966 Documents                       |
| Trash        | fb230105135037.pdf           1 part - 30,839 words                                            | 3% 2023年1月5日 前 2 2023年1月5日 前 2 2023年1月5日 2 2023年1月5日 1 2 2 2 2 2 2 2 2 2 2 2 2 2 2 2 2 2 2 | 上庙搅安                                   |
|              | <ul> <li>         文藻外語大學碩士論文口試_         pdf         1 part - 37,370 words         </li> </ul> | 2022年12月29日<br>34% 上午9:55:55                                                               | 上<br>这 <u>IP<br/>壓縮<br/>檔案上傳</u><br>並且 |
|              | 110_07pdf<br>1 part - 32,657 words                                                            | 14% 2022年11月1日 前 ☑<br>下午2:01:46                                                            | <u>翌</u> 距<br><u>文件對文件比對</u> 全新!       |
|              | 110_12pdf<br>1 part - 24,338 words                                                            | 7% 2022年11月1日 💼 🗹                                                                          |                                        |
|              | 110_04_ pdf<br>1 part - 28,584 words                                                          | 18% 2022年11月1日 💼 🗹                                                                         | 檢視: 最近上傳                               |
|              | D 109_18pdf<br>1 part - 55,691 words                                                          | 30% 2022年11月1日 俞 10                                                                        |                                        |
|              | 110_06pdf<br>1 part - 28,426 words                                                            | 14% 2022年11月1日 前 🗹                                                                         | 📑 新資料夾                                 |
|              | 110_03pdf<br>1 part - 43,326 words                                                            | 2022年11月1日<br>11% 下午1:58:41                                                                | <u>新資料夾</u><br>新資料夾群組                  |
|              | 109_13pdf<br>1 part - 34,000 words                                                            | 10% 2022年11月1日 💼 🗹                                                                         |                                        |
|              | 109_10pdf<br>1 part - 42,050 words                                                            | 12% 2022年11月1日 💼 🗹                                                                         | 1 客料本客印                                |
|              | 109_17pdf<br>1 part - 47,376 words                                                            | 7% 2022年11月1日 💼 🗹                                                                          | A稱: My Documents                       |
|              | 110_02pdf<br>1 part - 20,214 words                                                            | 10% 2022年11月1日 💼 🗹                                                                         | 已分享: <u>nobody</u>                     |
|              | 109_14pdf<br>1 part - 24,061 words                                                            | 21% 2022年11月1日 💼 🗹                                                                         |                                        |
|              | 109_11pdf                                                                                     | 23% 2022年11月1日 前 🗃                                                                         |                                        |

## 4.點選右下角圖示設定篩選條件

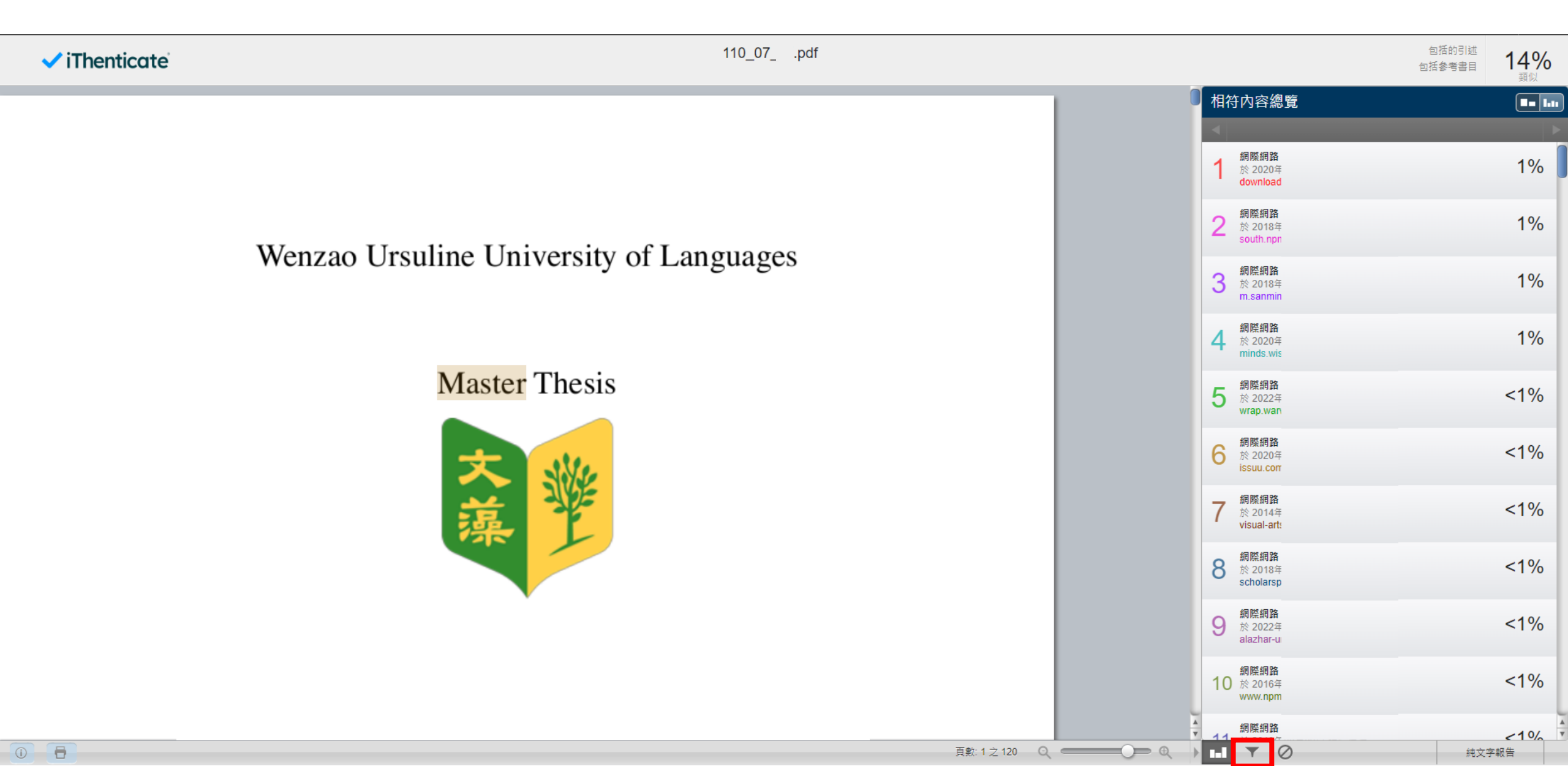

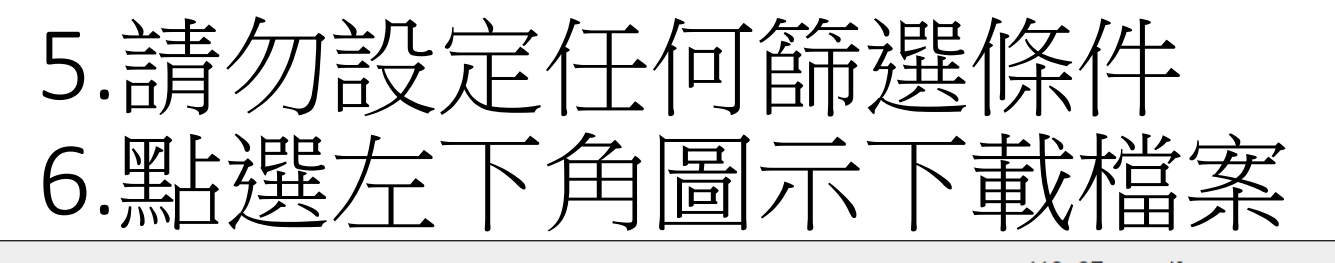

iThenticate

包括的引述 110\_07\_ .pdf 14% 包括參考書目 篩選條件與設定 篩鼝 不含引用資料 不含參考書目 排除比下列數值還小的來源: Wenzao Ursuline University of Languages ○ 不要因大小而排除 不含少於此數目的相符結果: ○ 不要排除 排除章節: 摘要 方式和內容 Master Thesis 包括變動:方式(複),方式(單),內容,內容和方式

## 7.請確認檔案中最後一頁顯示的篩選條件皆為「關閉」 8.將檔案寄至學院(college.icefa@mail.wzu.edu.tw)備查

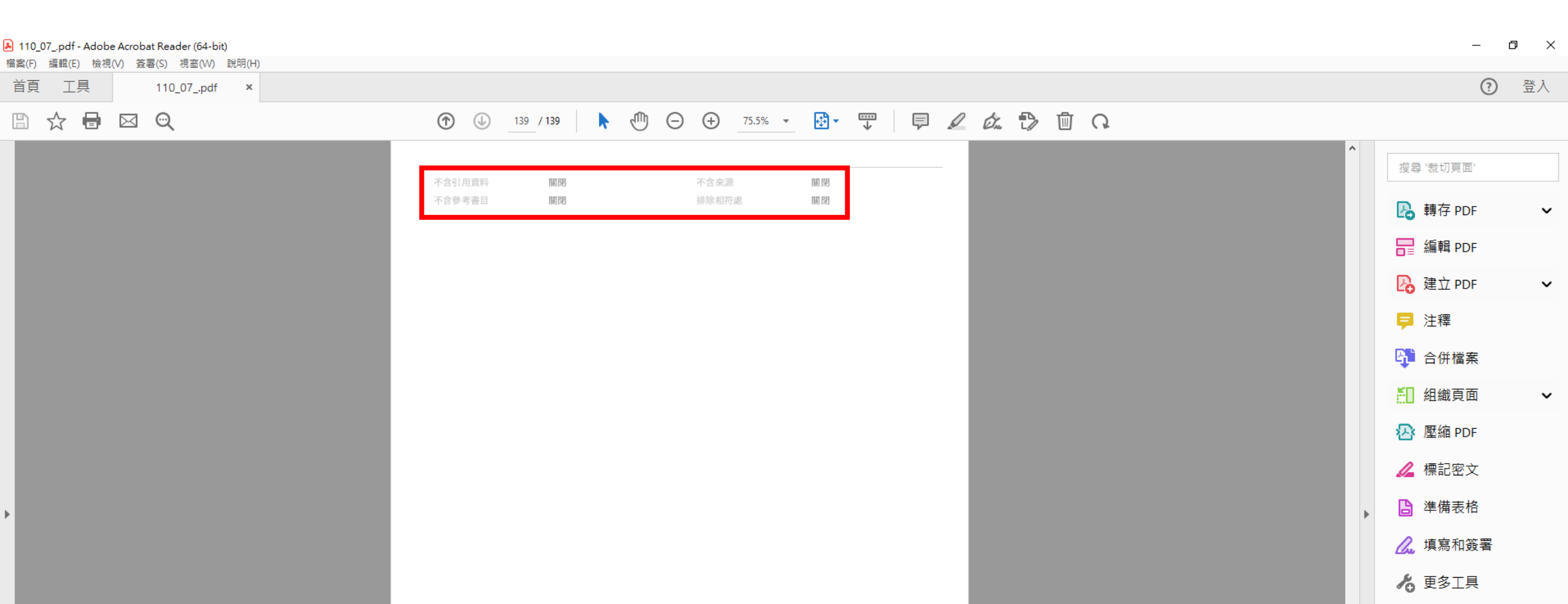

# 注意: 依教育部「111年度技專校院建置學生提送學 位論文之專業符合檢核機制研議會議」說明, 相似度不應以百分比作為唯一參考標準,請務 必詳閱比對報告全文,並確認各來源標註情形。

# Ithenticate Filter & Settings

College of International Culture, Education, and Foreign Affairs

January, 2023

# 1.Click "Upload a File".

| Folders Settings Account Info |                                                                                                 |                                                                                                    | Welcome 國際學院 文藻   <u>Logout</u> Help                                     |
|-------------------------------|-------------------------------------------------------------------------------------------------|----------------------------------------------------------------------------------------------------|--------------------------------------------------------------------------|
| ✓ iThenticate <sup>®</sup>    | Settings were updated                                                                           |                                                                                                    |                                                                          |
| My Folders                    | My Documents                                                                                    | page 1 of 2 <u>Next</u> Documents Sharing Settings                                                                                                    | Submit a document                                                        |
| My Documents ☐ Trash          | Title fb230105135037.pdf 1 part - 30,839 words                                                  | Report     Author     Processed ↓     Actions       3%     Jan 5, 2023<br>1:54:36 PM <ul> <li>IIIIIIIIIIIIIIIIIIIIIIIIIIIIIIIIIIII</li></ul>                                                                                                    | 965 Documents remaining                                                  |
| C                             | 〕 文藻外語大學碩士論文口試_<br>pdf<br>1 part - 37,370 words                                                 | Dec 29, 2022<br>9:55:55 AM                                                                                                    | <u>Upload a File</u><br><u>Zip File Upload</u><br><u>Cut &amp; Paste</u> |
| C                             | 110_07_ pdf           1 part - 32,657 words           110_12pdf           1 part - 24,338 words | Nov 1, 2022         m         m           14%         2:01:46 PM         m         m           11%         Nov 1, 2022         m         m                                                                                                    | Doc-to-Doc Comparison NEW!                                               |
|                               | 110_04_ pdf<br>1 part - 28,584 words<br>109_18pdf                                               | 18%         Nov 1, 2022<br>2:00:20 PM         Im I           30%         Nov 1, 2022<br>1:59:51 PM         Im I                                                                                                    | View: <u>Recent Uploads</u>                                              |
| C                             | 1 part - 55,691 words<br>110_06_ pdf<br>1 part - 28,426 words                                   | 14% Nov 1, 2022 @ 2                                                                                                    | New folder                                                               |
|                               | 110_03pdf         1 part - 43,326 words         109_13_ pdf         1 part - 34,000 words       | 11%         1:58:41 PM         Image: Constraint of the second second sec         | <u>New Folder Group</u>                                                  |
|                               | 109_10pdf<br>1 part - 42,050 words<br>109_17_ pdf<br>109_17_ pdf                                | Nov 1, 2022         Image: Weight of the second second secon | i Folder Info                                                            |
|                               | 110_02pdf         1part - 20,214 words         109_14pdf         1 part - 24.061 words          | Nov 1, 2022         □         □           10%         1:47:10 PM         □         ☑           21%         1:44:51 PM         □         ☑                                                                                                    | Shared with: nobody                                                      |

## 2.Upload the File.

#### 

| 🗊 Upload a file                              | Return to Folders | Submit a document                                             |
|----------------------------------------------|-------------------|---------------------------------------------------------------|
| Destination Folder                           |                   | 965 Documents remaining                                       |
| My Folders - My Documents                    |                   | Upload a File                                                 |
| Upload #1                                    |                   | Zip File Upload                                               |
| Author First Name                            |                   | Cut & Paste                                                   |
|                                              |                   | Doc-to-Doc Comparison NEW!                                    |
|                                              |                   |                                                               |
| Author Last Name                             |                   | View: Recent Uploads                                          |
|                                              |                   |                                                               |
| Document Title                               |                   | File Requirements                                             |
|                                              |                   | Files must be less than 100MB.                                |
|                                              |                   | The maximum document length is 800 pages.                     |
| Browse for the file you would like to submit |                   | Files must contain at least 20 words of text.                 |
|                                              |                   | Files must not exceed 2MB of raw text.                        |
| Choose File                                  |                   | Zip files may contain up to 200MB or 1,000 files.             |
|                                              |                   | We currently support file upload for the following document   |
|                                              |                   | types:<br>Word Text PostScrint PDE HTML Excel PowerPoint Word |
|                                              |                   | Perfect WPD, OpenOffice ODT, RTF, Hangul HWP                  |
| Add another file                             |                   |                                                               |
|                                              |                   |                                                               |

٠

Upload <u>Cancel</u>

## 3.Click "Report" to see more details.

| Folders Settings Account Info                                                                                                    |                                                                            |                     |                                                                | Welcome 國際學院 文藻   <u>Logout</u> Help                                     |
|----------------------------------------------------------------------------------------------------|----------------------------------------------------------------------------|---------------------|----------------------------------------------------------------|--------------------------------------------------------------------------|
| ✓ iThenticate                                                                                                    | Settings were updated                                                      |                     |                                                                |                                                                          |
| My Folders                                                                                                    | My Documents                                                               | Documents Sharing   | page 1 of 2 <u>Next</u><br>Settings                            | Submit a document                                                        |
| Contraction of the second second seco | Title<br>fb230105135037.pdf<br>1 part - 30,839 words                       | Report Author<br>3% | Processed↓ Actions<br>Jan 5, 2023<br>1:54:36 PM 👜 🗹            | 965 Documents remaining                                                  |
|                                                                                                    | 文藻外語大學碩士論文口試_<br>pdf<br>1 part - 37,370 words                              | 34%                 | Dec 29, 2022<br>9:55:55 AM ា 🗑 🗹                               | <u>Upload a File</u><br><u>Zip File Upload</u><br><u>Cut &amp; Paste</u> |
|                                                                                                    | 110_07_ pdf<br>1 part - 32,657 words<br>110_12pdf<br>1 part - 24,338 words | 14%                 | Nov 1, 2022<br>2:01:46 PM 🗰 🗹<br>Nov 1, 2022<br>2:01:41 PM 📾 🗹 | Doc-to-Doc Comparison NEW!                                               |
|                                                                                                    | 110_04_ pdf<br>1 part - 28,584 words<br>109_18pdf                          | 18%                 | Nov 1, 2022<br>2:00:20 PM 🗇 🗹                                  | View: <u>Recent Uploads</u>                                              |
|                                                                                                    | 1 part - 55,691 words<br>110_06_ pdf<br>1 part - 28,426 words              | 14%                 | Nov 1, 2022<br>1:58:43 PM 🗎 🖉                                  | New folder                                                               |
|                                                                                                    | 110_03pdf<br>1 part - 43,326 words<br>109_13_ pdf<br>1 part - 34,000 words | 11%                 | Nov 1, 2022<br>1:58:41 PM 🗰 🗹<br>Nov 1, 2022<br>1:53:49 PM 🗰 🗹 | New Folder Group                                                         |
|                                                                                                    | 109_10pdf<br>1 part - 42,050 words<br>109_17_ pdf                          | 12%                 | Nov 1, 2022<br>1:51:13 PM 🗇 🗹                                  | i Folder Info                                                            |
|                                                                                                    | 1 part - 47,376 words<br>110_02pdf<br>1 part - 20,214 words<br>109_14_ pdf | 10%                 | Nov 1, 2022  1:47:10 PM                                        | Name: My Documents Shared with: <u>nobody</u>                            |
|                                                                                                    | 1 part - 24,061 words                                                      | 2170                | 1.44.51 PM -                                                   |                                                                          |

## 4.Click the lower-right icon for filters and settings.

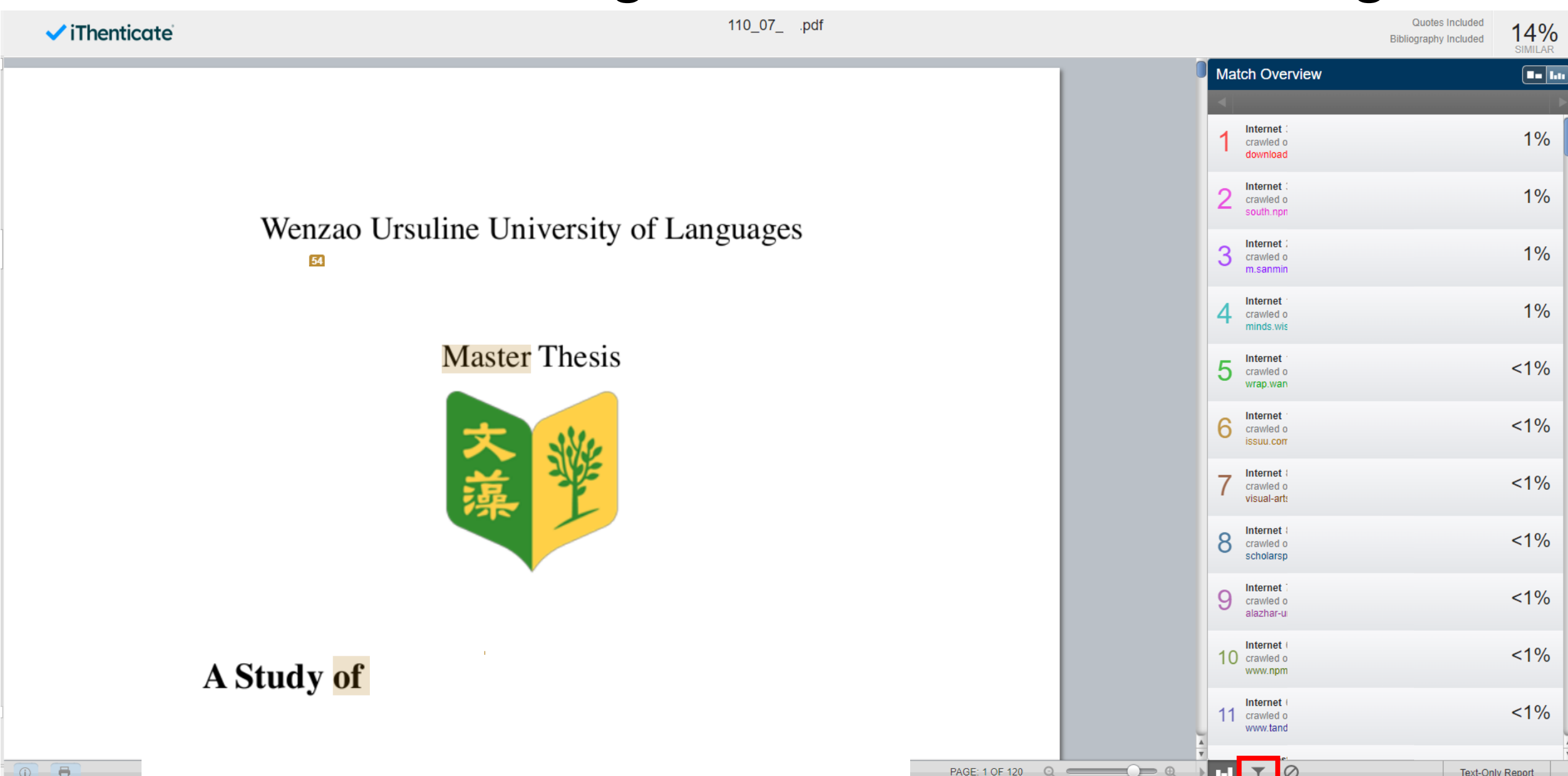

## 4.Do not exclude quotes and bibliography. 5.Click the lower-left icon to download the report.

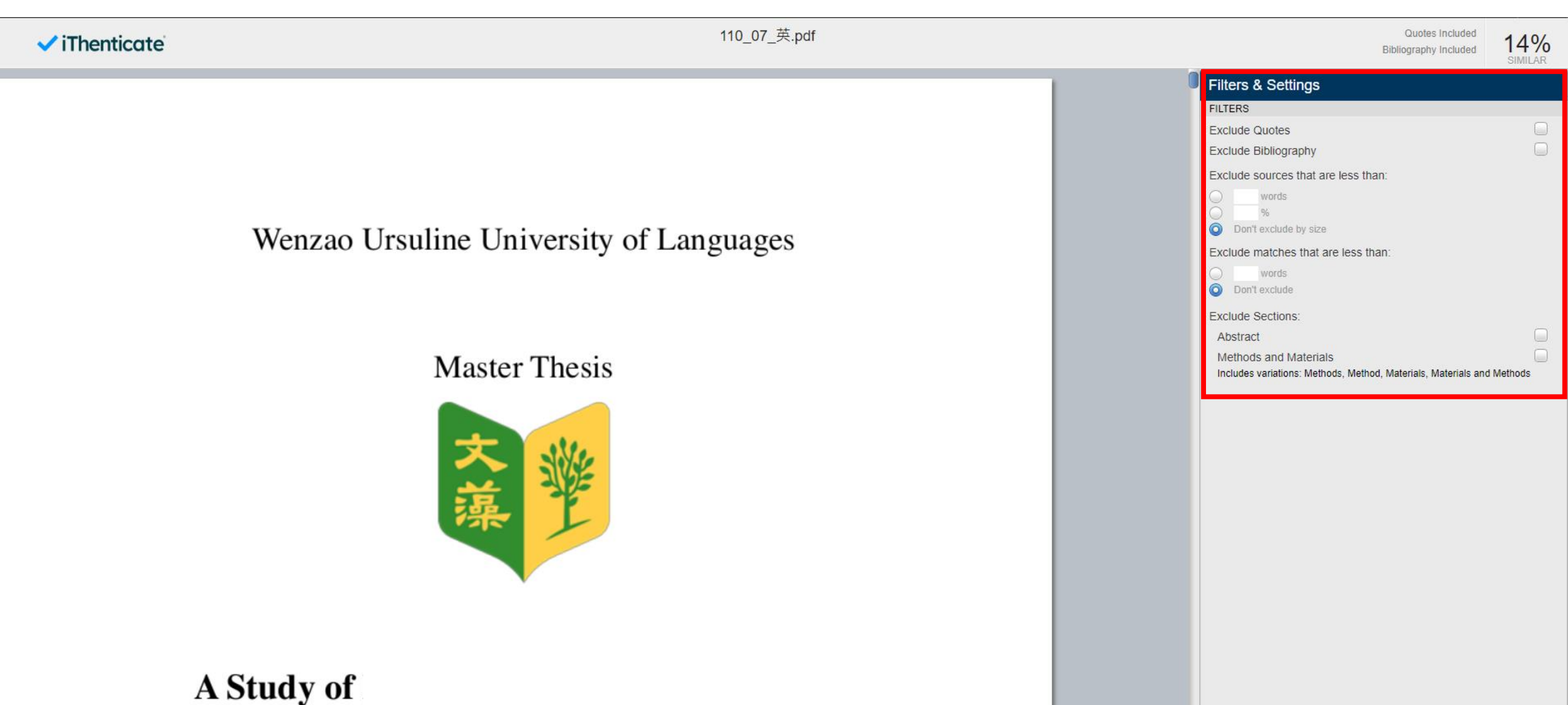

7.Please make sure quotes and bibliography are not excluded which would be shown in the last page of the report.8.Sent the e-file of the report to the College (college.icefa@mail.wzu.edu.tw).

| A 110 | _07_ (1).pdf - Ad | lobe Acrobat Reader (64-bit) |                                        | – 0 X                                       |
|-------|-------------------|------------------------------|----------------------------------------|---------------------------------------------|
| 首頁    |                   | 110_07_ (1).pdf ×            |                                        | <ul><li>⑦ 登入</li></ul>                      |
| B     | ☆ 🖶               |                              | ⑦ ④ 139 / 139 🕨 ⊙ ⊕ 75.5% ▾ 🗗 🐨 💭 💭 🗘  |                                             |
|       |                   |                              |                                        | ▲<br>授尋 '取代頁面'                              |
|       |                   |                              |                                        | ▶ 軸友 PDF ▼                                  |
|       |                   |                              |                                        |                                             |
|       |                   |                              | EXCLUDE QUOTES OFF EXCLUDE SOURCES OFF | an an an an an an an an an an an an an a    |
| I.    |                   |                              |                                        | ▶ 建立 PDF ✓                                  |
|       |                   |                              |                                        | ■ 注釋                                        |
|       |                   |                              |                                        | ●●●●●●●●●●●●●●●●●●●●●●●●●●●●●●●●●●●●●       |
|       |                   |                              |                                        | ▲ 組織頁面 🗸                                    |
|       |                   |                              |                                        | No. And And And And And And And And And And |
|       |                   |                              |                                        | ● ● ● ● ● ● ● ● ● ● ● ● ● ● ● ● ● ● ●       |
| •     |                   |                              |                                        | ● 準備表格                                      |
|       |                   |                              |                                        | ▲ · · · · · · · · · · · · · · · · · · ·     |
|       |                   |                              |                                        | ▶ ● ● ● ● ● ● ● ● ● ● ● ● ● ● ● ● ● ● ●     |

# 注意: 依教育部「111年度技專校院建置學生提送學 位論文之專業符合檢核機制研議會議」說明, 相似度不應以百分比作為唯一參考標準,請務 必詳閱比對報告全文,並確認各來源標註情形。